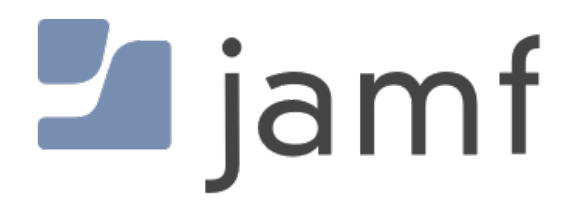

How to Set the Default Application Program Using Self Service

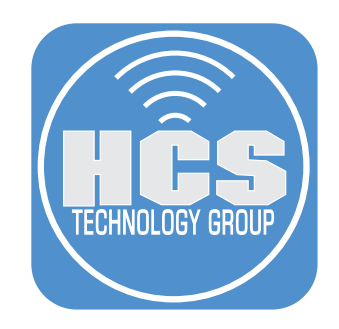

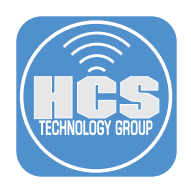

## Requirements

- 1. Jamf Pro Server. Version 10.14 Cloud hosted server was used for this guide.
- 2. Composer. Version 10.14 was used for this guide.
- 3. macOS Mojave Version 10.14.6 was used for this guide.
- 4. Swift Default Apps Version 2 was used for this guide.
- 5. Default Email Application script.

NOTE: This guide focuses on setting the default email application however, the Swift Default Apps binary can be used on any application. Learn more about Swift Default Apps at the GitHub link below.

Swift Default Apps can be downloaded at the link below:

https://github.com/Lord-Kamina/SwiftDefaultApps/releases

Jamf Composer can be downloaded using a Jamf Nation account tied to assets.

https://www.jamf.com/jamf-nation/

Default Email Application Script. https://hcsonline.com/files/defaultEmailApp.sh.zip

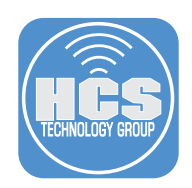

#### Section 1: Software Installation

In this section we will install the applications that will be used in this guide.

1. Install Jamf Composer by dragging the application to your Application folder.

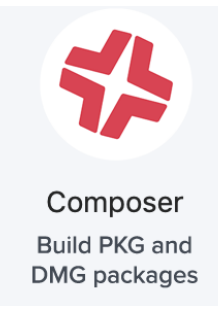

2. Download Swift Default Apps here: https://github.com/Lord-Kamina/SwiftDefaultApps/releases Move it from the Downloads folder to your Desktop. Confirm the following items are in the folder.

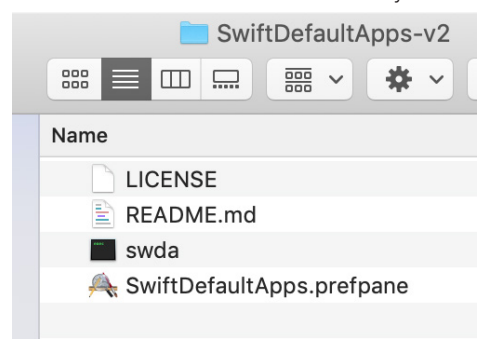

3. Download the defaultEmailApp.sh located here: https://hcsonline.com/files/defaultEmailApp.sh.zip. Move it from the Downloads folder to your Desktop.

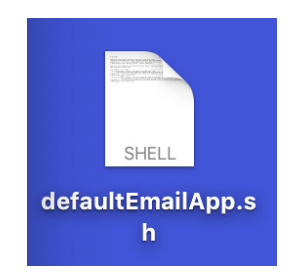

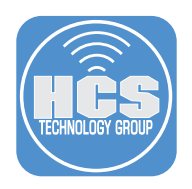

4. From the Go menu, select Go to Folder.

| Go       | Window Hel       | р            |                  |
|----------|------------------|--------------|------------------|
| Ba       | ck               |              | 38 [             |
| Fo       | rward            |              | ¥]               |
| Se       | lect Startup Dis | k on Desktop | <b>፞ዤ</b> ↑      |
|          | Recents          |              | <mark></mark>    |
| ß        | Documents        |              | <b>企業O</b>       |
|          | Desktop          |              | Ω₩D              |
| C        | Downloads        |              | ~₩L              |
| î        | Home             |              | ☆ℋH              |
|          | Computer         |              | û₩С              |
| 0        | AirDrop          |              | <b>企</b> ₩R      |
| (X       | Network          |              | ΰ₩К              |
| <u> </u> | iCloud Drive     |              | ☆第1              |
| A        | Applications     |              | ΰжΑ              |
| X        | Utilities        |              | <mark>ଫ</mark> װ |
| Re       | cent Folders     |              | ►                |
| Go       | to Folder        |              | <mark></mark>    |
| 0        | meet to Server   |              | 20K              |

5. Enter /tmp, then select Go.

|                   | Go to Folder |          |
|-------------------|--------------|----------|
| Co to the folder: |              |          |
| Go to the folder: |              |          |
| /tmp              |              | <b>~</b> |
|                   |              |          |
|                   | Cancel       | Go       |
|                   |              |          |

6. Move the defaultEmailApp.sh file from your Desktop to the /tmp folder. Leave the /tmp window open. We will need it in a future step.

NOTE: This script contains jamf helper and swift default app commands. Feel free to have a look at the contents to get familiar with swift default app commands.

|   |   |    |      | (    | tm     | р     |      |   |
|---|---|----|------|------|--------|-------|------|---|
| 3 |   |    |      |      | 000    | ~     | *    | ~ |
|   | ī | Na | me   |      |        |       |      |   |
|   |   |    | ana. | defa | ultEma | ailAp | p.sh |   |
|   |   | ►  |      | VMw  | areDn  | D     |      |   |

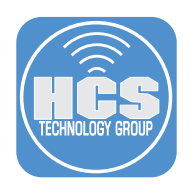

7. From the Go Menu, select Go to Folder.

| Go     | Window        | Help              |                        |
|--------|---------------|-------------------|------------------------|
| Ba     | ick           |                   | 3%                     |
| Fo     | orward        |                   | 쁐]                     |
| Se     | elect Startup | o Disk on Desktop | <b>፞ዤ</b> ↑            |
|        | Recents       |                   | ℃₩F                    |
| ß      | Document      | S                 | <b>企業O</b>             |
|        | Desktop       |                   | 企業D                    |
| C      | Downloads     | S                 | ₹₩L                    |
| 1      | Home          |                   | Ω₩Η                    |
|        | Computer      |                   | 企業C                    |
| 0      | ) AirDrop     |                   | 企業R                    |
|        | Network       |                   | <b>企</b> ЖК            |
| $\sim$ | iCloud Driv   | /e                | 삽윎미                    |
| A      | Application   | ns                | <mark>ፚ</mark> ፞፝፞፞፞ቘA |
| X      | Utilities     |                   | Ω₩U                    |
| Re     | ecent Folder  | rs                | •                      |
| Go     | o to Folder   |                   | <mark>ሰ</mark> ೫G      |
| 0      | meet to Se    |                   | 2816                   |

8. Enter /usr/local/bin. Click Go.

| Go to the folder: |        |    |
|-------------------|--------|----|
| /usr/local/bin/   |        | ~  |
|                   | Cancel | Go |
|                   | Cancer |    |

9. Open the SwiftDefaultApps-v2 folder on your Desktop and drag the swda file to the /bin folder. Leave the /bin window open. We will need it in a future step.

| SwiftDefaultApps-v2         | 🚞 bin  |  |  |
|-----------------------------|--------|--|--|
|                             |        |  |  |
| Name                        |        |  |  |
|                             | Name   |  |  |
| E README.md                 | i swda |  |  |
| 🐃 swda                      |        |  |  |
| 🙈 SwiftDefaultApps.prefpane |        |  |  |
|                             |        |  |  |

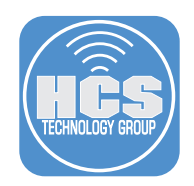

#### Section 2: Package Creation

In this section we will create a custom installation package that will install the Default Swift Apps command line binary and a script that will be stored in ~/Library/Scripts. These items are required so the script can be ran as the current logged in user.

1. Open Composer and enter your admin password when prompted.

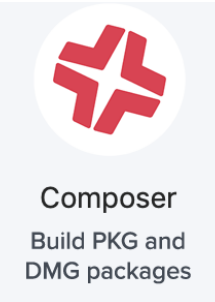

2. Select Cancel at the screen below.

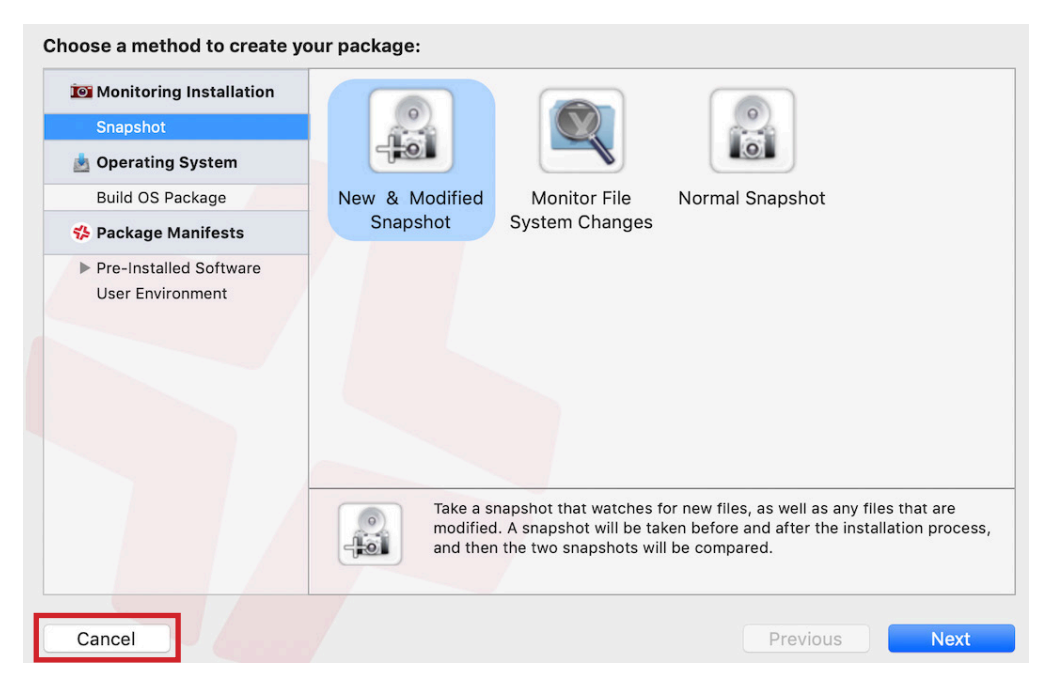

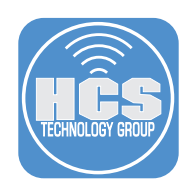

3. Drag the defaultEmailApp.sh file from the /tmp folder to the SOURCES section in Composer.

|          |                           | C C The trup       |
|----------|---------------------------|--------------------|
| New      | Build as DMG Build as PKG | defaultEmailApp.sh |
| PACKAGES |                           | VMwareDnD          |
|          |                           |                    |

4. Drag the swda file from the /bin folder and drop it UNDERNEATH the private folder in Composer.

|               |                           | Composer 10.13.0 |
|---------------|---------------------------|------------------|
|               | To m                      | 🛑 🛑 🛑 🚞 bin      |
| New           | Build as DMG Build as PKG |                  |
| SOURCES       | ▶ private                 | Name             |
| 🕨 🥪 defaultEr | nailApp.sh                | 🔳 swda           |
| PACKAGES      |                           |                  |
| PACKAGES      |                           |                  |

5. Select defaultEmailApp.sh package file under SOURCES and secondary click it. Select Rename defaultEmailApp.sh.

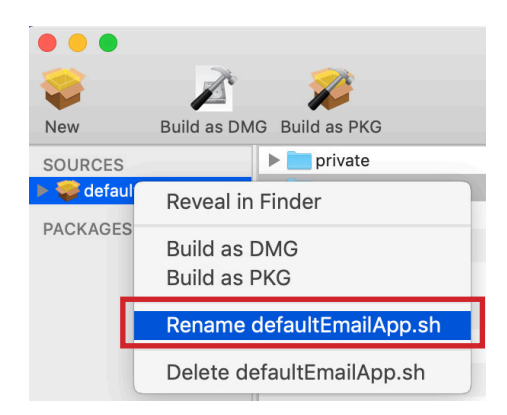

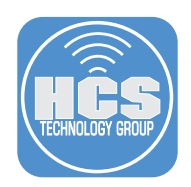

6. Rename it to SwiftDefaultApps. If you did steps 3-6 correctly, you should see the same as the screen shot below.

|                      | Composer 10.13.0                                                                                                |
|----------------------|----------------------------------------------------------------------------------------------------|
|                      |                                                                                                    |
| V 12                 | No. and the second second second second second second second second second second second second second second s |
| New Build as DM      | IG Build as PKG                                                                                                 |
| SOURCES              | ▶ 💼 private                                                                                                    |
| 🕨 🦃 SwiftDefaultApps | V 💼 usr                                                                                                    |
| DACKACES             | ▶ 💼 local                                                                                                    |
| PACKAGES             |                                                                                                    |
|                      |                                                                                                    |

7. Click the arrow next to SwiftDefaultApps to reveal more options. Select Scripts.

|                   | Z            | 1            |
|-------------------|--------------|--------------|
| New               | Build as DMG | Build as PKG |
| SOURCES<br>SwiftE | DefaultApps  |              |
| 🗸 🚞 Scr           | ipts         |              |
| Set               | tings        |              |
| 🕨 📄 Sna           | apshots      |              |
| PACKAGES          |              | >            |

8. Secondary click on the Scripts folder, then select Add Shell Script, then postinstall.

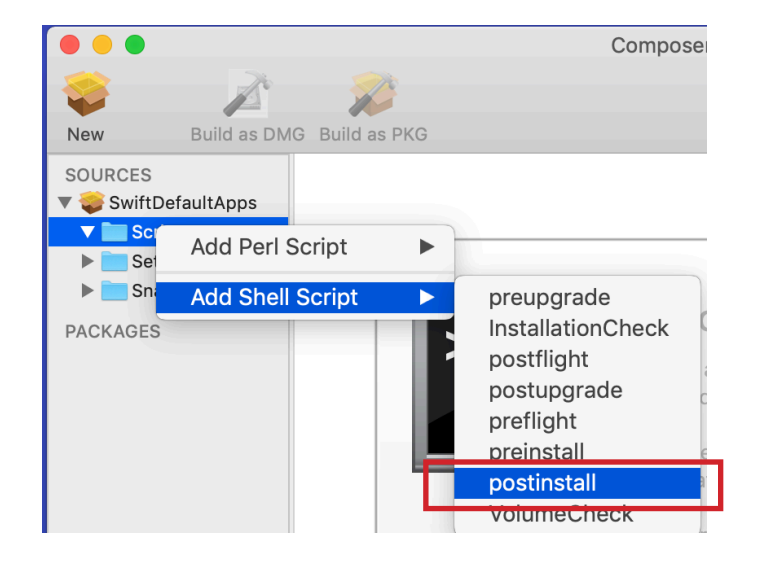

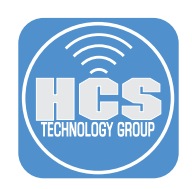

9. Select the postinstall script on the left, then remove all data on the right side.

10. Add the following data to the right side of the post install script. Select File, then Save when done.

NOTE: This script will create a folder in the users Library folder named Scripts then move the defaultEmailApp.sh script from /tmp to the users Library/Scripts folder.

#!/bin/sh
/bin/mkdir ~/Library/Scripts
/bin/mv /private/tmp/defaultEmailApp.sh ~/Library/Scripts

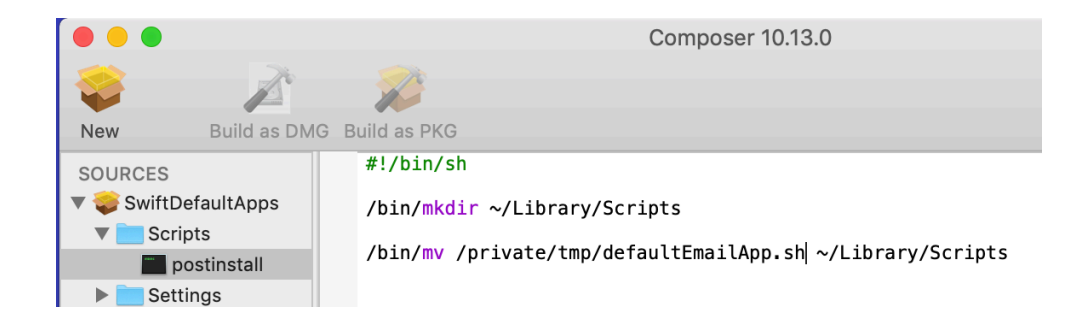

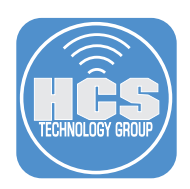

11. Select the SwiftDefaultApps package, then select the usr folder. Select the gear icon on the bottom right and select Apply Permissions to usr and All Enclosed Items. Do the same for the private folder.

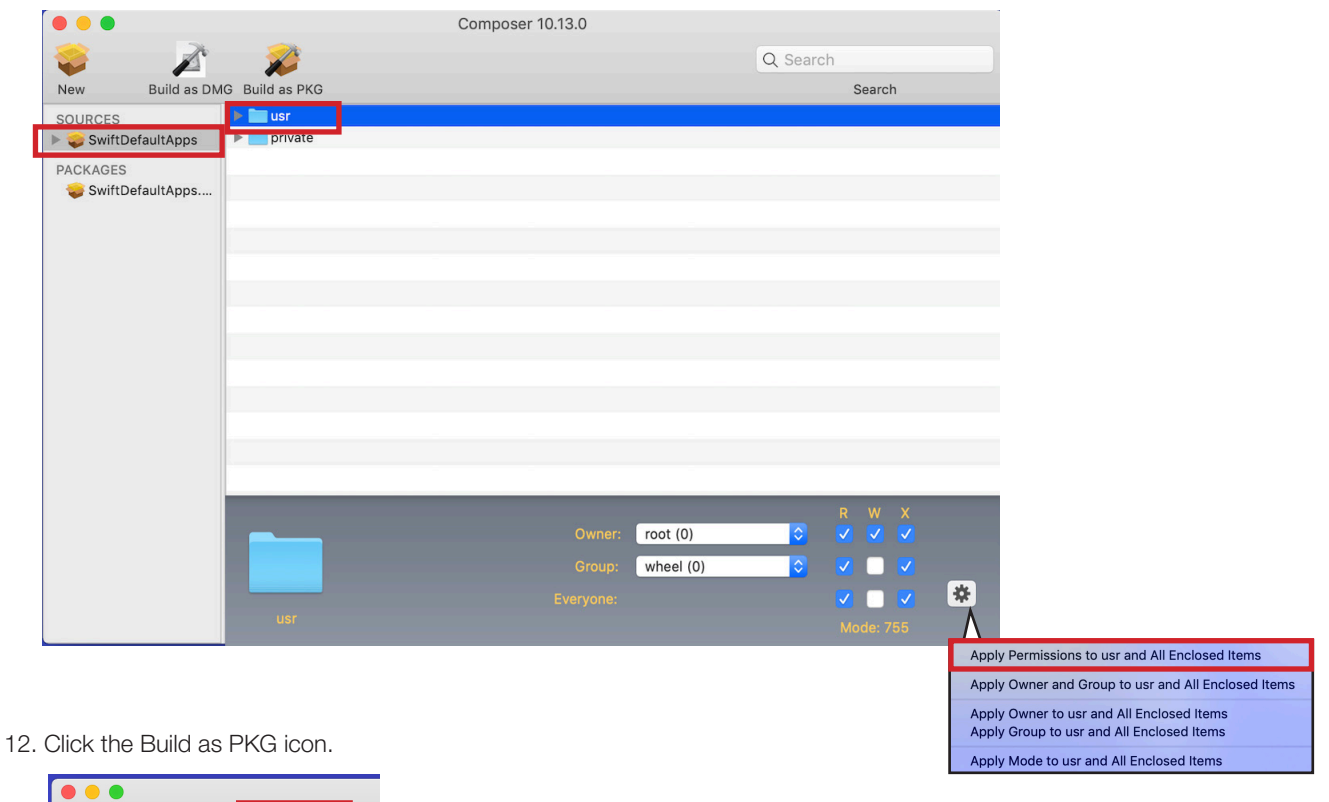

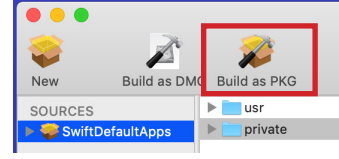

13. Save the package to your Desktop. Select Save

| 🗖 D        | esktop 🗘 | Q Searc         | h      |           |
|------------|----------|-----------------|--------|-----------|
| Name       | ^ Date M | odified         | Size   | Kind      |
| 🏇 Composer | Jun 5, 1 | 2019 at 7:26 PM | 6.8 MB | Applicati |
|            |          |                 | _      | _         |
|            |          |                 | Cancel | Save      |

14. The package was successfully created. Upload the package to your Jamf Pro server using Jamf Admin or from the web interface if using a cloud hosted Jamf Pro Server.

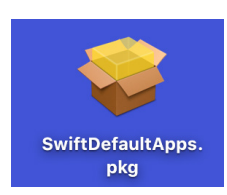

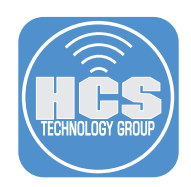

#### Section 3: Jamf Pro Script Creation

In this section we will create a script that will be used in a policy to set the default Email Application. This script will run as the current logged in user which is required for setting default applications.

1. Log in to the Jamf Pro Server.

| 🗖 jamf 🛛 PRC          | )          |
|-----------------------|------------|
| username<br>ex. admin |            |
| PASSWORD              | $\bigcirc$ |

2. Click the Gear icon in the upper right corner.

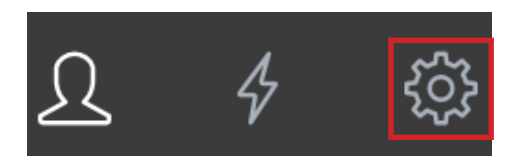

3. Select Computer Management, then select Scripts.

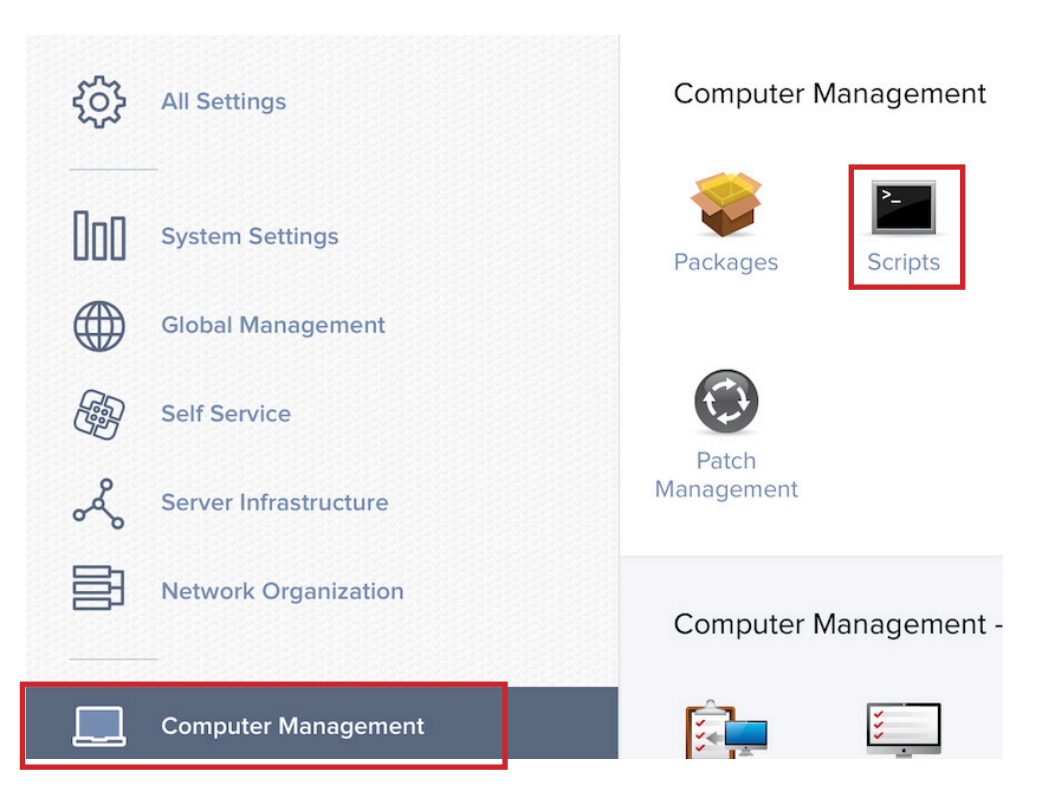

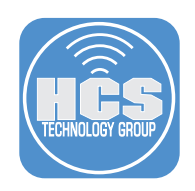

4. Select New.

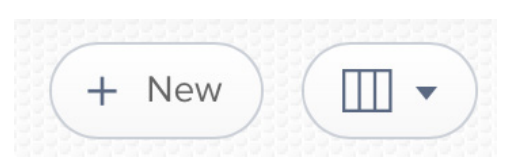

- 5. Enter the following information:
  - A. Display Name: Set Default Email Application
  - B. Category: Scripts

| General      | Script        | Options           | Limitations |     |
|--------------|---------------|-------------------|-------------|-----|
| DISPLAY NAMI | Display na    | ame for the scrip | t           | ٨   |
| CATEGORY C   | ategory to ac | d the script to   |             | — A |
| Scripts      |               | •                 |             | — В |

6. Paste in the following script. This script will get the current logged in user and run the script as that user.

```
#!/bin/bash
loggedInUser=$(/usr/bin/python -c 'from SystemConfiguration import
SCDynamicStoreCopyConsoleUser; import sys; username = (SCDynamicStoreCopyCons
oleUser(None, None, None) or [None])[0]; username = [username,""][username in
[u"loginwindow", None, u""]]; sys.stdout.write(username + "\n");')
```

| sudo -u | <pre>\$loggedInUser</pre> | "/Users/\$loggedInUser | /Library/Scripts/ | defaultEmailApp.sh" |
|---------|---------------------------|------------------------|-------------------|---------------------|
|---------|---------------------------|------------------------|-------------------|---------------------|

| Ge               | eneral             | Script           | Options                        | Limitations                                                                                                    |
|------------------|--------------------|------------------|--------------------------------|----------------------------------------------------------------------------------------------------|
| SCRIF            | PT CONTEN          | ITS              |                                |                                                                                                    |
| Def              | ault Mode          | •                | Default Theme                  | ▼                                                                                                    |
| 1<br>2<br>3<br>4 | #!/bin/            | bash             |                                |                                                                                                    |
| 5<br>6<br>7      | loggedI<br>sudo -u | nUser=<br>\$logg | \$(/usr/bin/p<br>gedInUser "/U | ython -c 'from SystemConfiguration import SCDynamicStor<br>sers/\$loggedInUser/Library/Scripts/defaultEmailApp.sh" |

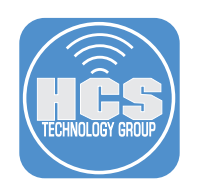

7. Click Save.

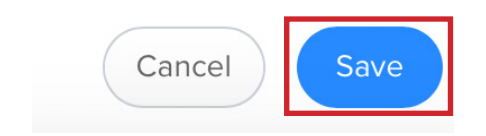

8. Click Done.

| Done |  |
|------|--|
|      |  |

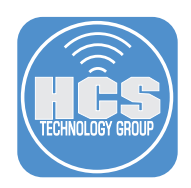

### Section 4: Jamf Pro Policy Creation

In this section we will create the required policies to install the SwiftDefaultApps.pkg and a policy to run the defaultEmailApp.sh which will ask a user to select their default email application.

1. Click the Computers button.

| 🗖 jamf   PRO |         |       |
|--------------|---------|-------|
|              | Ē       | Ð     |
| Computers    | Devices | Users |

2. Select Policies.

| INVE          | NTORY              |
|---------------|--------------------|
|               | Search Inventory   |
| Å             | Search VPP Content |
| $\mathcal{Q}$ | Licensed Software  |
| CON           | TENT MANAGEMENT    |
| Ð             | Policies           |

3. Select New.

| + New | 88 |
|-------|----|
|       |    |

# How to Set the Default Application Program Using Self Service

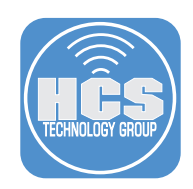

- 4. In the General section, Configure the following: (Screen shot edited to fit this guide)
  - A. Name: Set Default Email Application
  - B. Category: Scripts (This assumes you have that category created)
  - C. Execution Frequency: Ongoing

| 0        | ptions Scope Self Service          | User Interaction                                                                                                    |   |
|----------|------------------------------------|----------------------------------------------------------------------------------------------------|---|
| [8]      | General >                          | General                                                                                                    |   |
| Ş        | Packages<br>0 Packages             | Set Default Email Application                                                                                            | Α |
| (3)      | Software Updates<br>Not Configured | Enabled                                                                                                    |   |
| ۶.       | Scripts<br>1 Script                | None                                                                                                    |   |
| Ħ        | Printers<br>0 Printers             | CATEGORY Category to add the policy to Scripts                                                                           | в |
|          | Disk Encryption<br>Not Configured  | Trigger Event(s) to use to initiate the policy                                                                           |   |
| <u> </u> | Dock Items<br>0 Dock Items         | Startup         When a computer starts up. A startup scri         Login         When a user logs in to a computer A logi |   |
| 1        | Local Accounts<br>0 Accounts       | Logout           When a user logs out of a computer. A log                                                               |   |
|          |                                    | Custom<br>At a custom event                                                                                              |   |
|          |                                    | EXECUTION FREQUENCY Frequency at which Ongoing                                                                           | С |

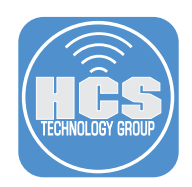

5. Select Scripts on the left, then select the Configure button on the right.

| 0        | ptions Scop                       | Self Service | User Interaction                 |   |
|----------|-----------------------------------|--------------|----------------------------------|---|
|          | Scripts<br>O Scripts              | >            |                                  |   |
| Ħ        | Printers<br>0 Printers            |              |                                  |   |
| Ó        | Disk Encryption<br>Not Configured | n            |                                  |   |
| <u> </u> | Dock Items<br>0 Dock Items        |              | Use this section to run scripts. | 5 |
| 1        | Local Accounts                    | 5            | Configure                        |   |

6. Locate the Set Default Email Application script, then select the Add button.

| Set Default Email Application | Quick Scripts | Add |
|-------------------------------|---------------|-----|
|                               |               |     |

7. Select Scope, then set Target Computers to All Computers.

| Computers > Policies > Set Default Email Ap       | oplicatio    | n                  |
|---------------------------------------------------|--------------|--------------------|
| Options Scope                                     | Self Service | • User Interaction |
| Та                                                | rgets        |                    |
| TARGET COMPUTERS<br>Computers to deploy the polic | y to         |                    |
| All Computers                                     |              | •                  |

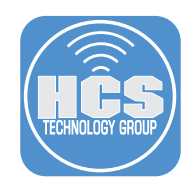

### 8. Select Self Service then configure the following:

- A. Make the policy available in Self Service: Make sure this is checked
- B. Self Service Display Name: Set Default Email Application
- C. Button name before initiation: Run
- D. Button name after ignition: Run Again
- E. Description: This will allow you to set your preferred email application.
- F. Ensure that user view the description: Make sure this is checked

G. Icon: Add one if you have one.

| Options Scope Self Service User Interaction                                                                                                    |   |
|----------------------------------------------------------------------------------------------------|---|
| Make the policy available in Self Service                                                                                                    |   |
| SELF SERVICE DISPLAY NAME Display name for the policy in Self Service (Self Service 10.0.0 or later) Set Default Email Application                           |   |
| Run                                                                                                    |   |
| RUTTON NAME AFTER INITIATION Name for the button that users click to reinitiate the policy                                                                   |   |
| DESCRIPTION       Description to display for the policy in Self Service         This will allow you to set your preferred Email Application                  |   |
| Ensure that users view the description     Force users to view the description before the policy runs                                                        |   |
| Notification                                                                                                    |   |
| Display notifications for the policy         You must enable Self Service Notifications to display notifications         Self Service Notifications settings |   |
| ICON Icon to display for the policy. It is recommended that you use a file with the GIF or PNG format. The recommended size is 512x512                       | k |
| mail.png                                                                                                    |   |
| Upload Icon Select Existing Icon                                                                                                    |   |

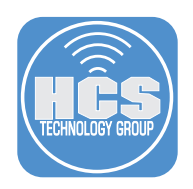

9. Click Save on the bottom right, then Done.

| Cancol | Savo |
|--------|------|
| Cancer | Save |

10. Create one more new policy that will install the SwiftDefaultApp.pkg. Select Policies.

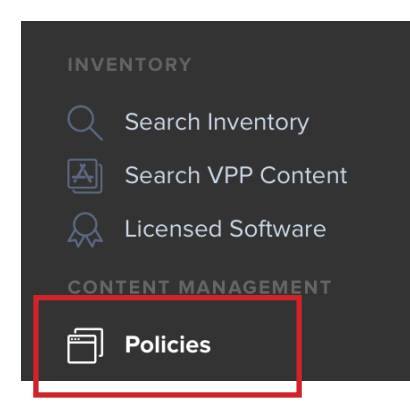

11. Select New.

| ( | + | New |   |
|---|---|-----|---|
| 1 |   |     | 1 |

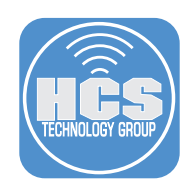

- 12. In the General section, Configure the following: (Screen shot edited to fit this guide)
  - A. Name: Install Swift Default App
  - B. Category: Applications (This assumes you have that category created)
  - C. Trigger: Recurring Check-in
  - D. Execution Frequency: Once Per Computer

| Options Scope Self Service         | User Interaction                                                 |     |
|------------------------------------|------------------------------------------------------------------|-----|
| General >                          | General                                                          |     |
| Packages<br>0 Packages             | Install Swift Default App                                        | — A |
| Software Updates<br>Not Configured | Enabled  SITE Site to add the policy to                          |     |
| Scripts<br>0 Scripts               | None                                                             |     |
| Printers<br>0 Printers             | CATEGORY Category to add the policy to Applications              | — В |
| Disk Encryption<br>Not Configured  | Trigger Event(s) to use to initiate the policy                   |     |
| Dock Items                         | Startup       When a computer starts up. A startup s       Login |     |
| Local Accounts<br>0 Accounts       | Logout<br>When a user logs out of a computer. A log              |     |
|                                    |                                                                  | c   |
|                                    | EXECUTION FREQUENCY Frequency at wh                              |     |
|                                    | Once per computer                                                | D   |

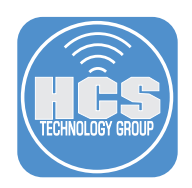

13. Select Packages on the left, then click the Configure button.

| 0          | ptions Scope                          | Self Service User | Interaction                                                                                                    |
|------------|---------------------------------------|-------------------|----------------------------------------------------------------------------------------------------|
| j d j      | General                               | _                 | Configuro                                                                                                    |
| <b>*</b>   | Packages > 0 Packages                 |                   | Packages                                                                                                    |
| (1)        | Software<br>Updates<br>Not Configured |                   | Use this section to install, cache, and<br>uninstall packages. Also use this<br>section to install a single cached |
| <b>A</b> . | Scripts<br>1 Script                   |                   | package.                                                                                                    |
| Ħ          | Printers<br>0 Printers                |                   | Configure                                                                                                    |

14. Locate SwiftDefaultApps.pkg, then click the Add button.

| SwiftDefaultApps.pkg Applications | Add |
|-----------------------------------|-----|
|-----------------------------------|-----|

15. Select Maintenance, then select the configure button.

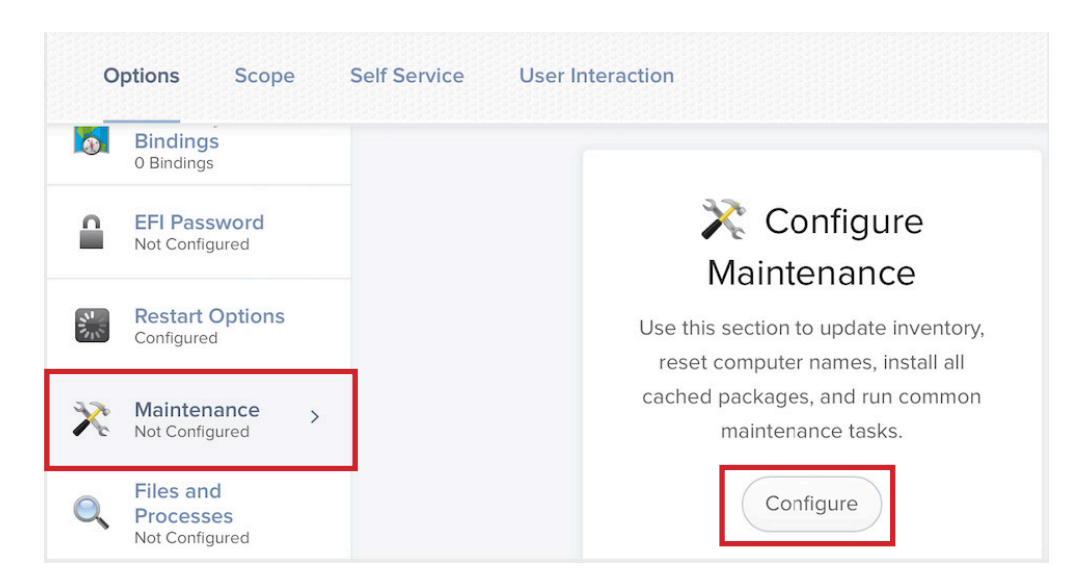

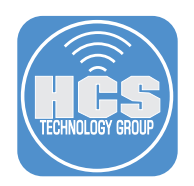

16. Make sure Update Inventory is selected.

| Main | Maintenance                                                        |  |  |  |  |
|------|--------------------------------------------------------------------|--|--|--|--|
| ~    | Update Inventory<br>Force computers to submit updated inventory i  |  |  |  |  |
|      | Reset Computer Names<br>Change the computer name on computers to n |  |  |  |  |
|      | Install Cached Packages<br>Install packages cached by Jamf Pro     |  |  |  |  |

17. Select Scope, then set Target Computers to All Computers.

NOTE: for this guide we are selecting All computers for simplicity. This can also be scoped to a smart group for all Mac computers that do not contain the DefaultSwiftApp application.

| Options      | Scope        | Self Service |
|--------------|--------------|--------------|
|              | Targets      |              |
|              |              |              |
| TARGET CO    | MPUTERS      |              |
| Computers to | deploy the p | olicy to     |
|              | itors        | _            |

18. Click Save.

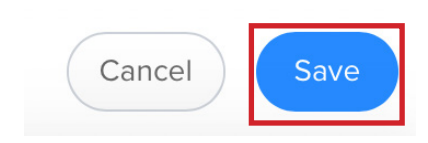

19. Click Done.

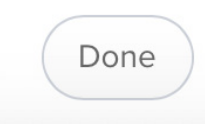

20. Open Terminal located in /Applications/Utilities and run the command below to force an immediate run of the newly created policies.

sudo jamf policy

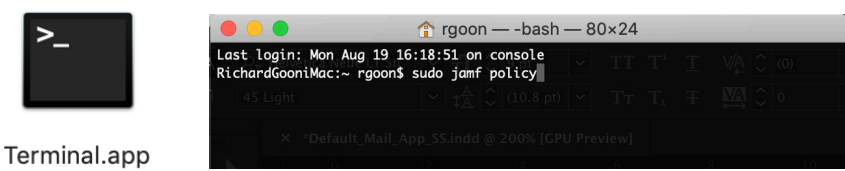

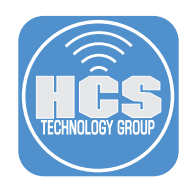

### Section 5: Run the Policy from Self Service

In this section we will test the policy to select the default email application. Please use a test Mac computer for this step to ensure everything is working properly before allowing all users access to this policy via self service.

1. Open Self Service located in /Applications.

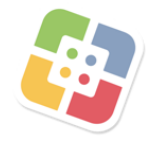

### Self Service

2. Select Run on the Set Default Email Application Button.

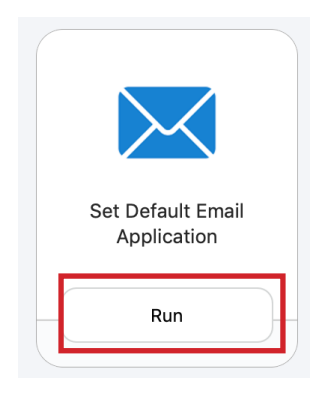

3. Read the description message, then select Run.

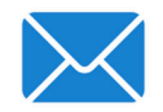

Set Default Email Application

| This will allow you to set your preferred Email Application |     |  |
|-------------------------------------------------------------|-----|--|
| Close                                                       | Run |  |

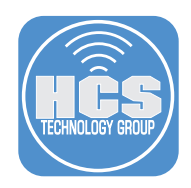

4. Choose the application that you want to use as your default email reader. For this guide, I will select Outlook.

| Select an Email Application           |         |
|---------------------------------------|---------|
| Select your default Email Application |         |
| Apple Mail                            | Outlook |

5. Click OK at the message below.

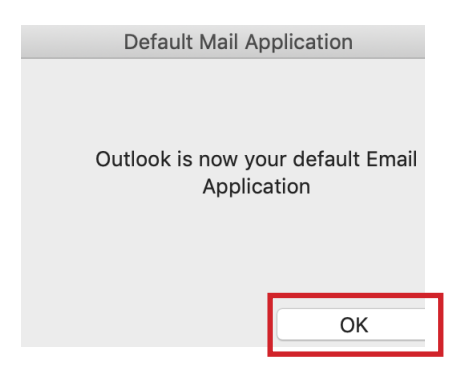

6. Verify that the default email handler was changed. Apple Mail was the default mail application before the change was made. Open Apple Mail, select the Mail Menu, then Preferences.

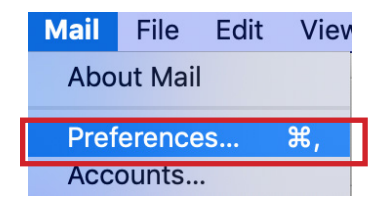

7. Select the General tab, and notice the Default email reader was changed to Microsoft Outlook.

|         |               |            |                     | General |             |            |       |
|---------|---------------|------------|---------------------|---------|-------------|------------|-------|
| General | @<br>Accounts | Junk Mail  | A<br>Fonts & Colors | Viewing | Composing   | Signatures | Rules |
|         |               | Default e  | mail reader:        | 💁 Micro | osoft Outlo | ok         |       |
|         | Che           | ck for new | messages:           | Automa  | tically     |            | \$    |

8. Quit Apple Mail. This completes the guide.